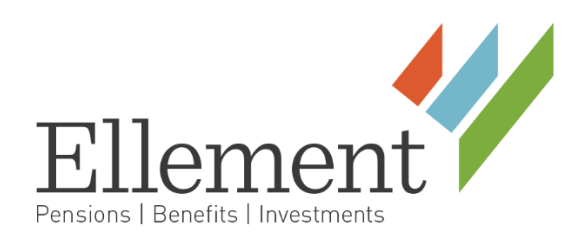

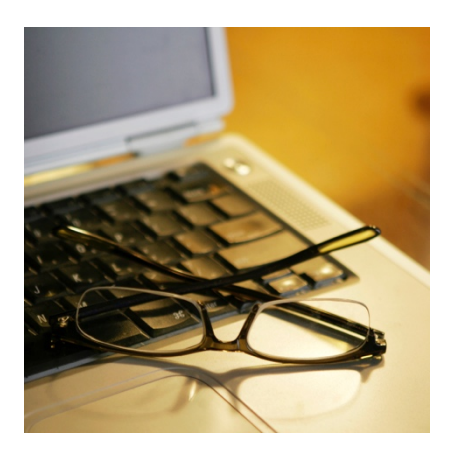

# **Client Portal Union Member User Guide**

## **Table of Contents**

| INTRODUCTION 1        |                                     |
|-----------------------|-------------------------------------|
| Accessing Informatio  | N SPECIFIC TO YOU AND YOUR FAMILY 2 |
| ACCOUNT INFORMATION   | 3                                   |
| Forms and Document    | s 7                                 |
| Paid Claims 8         |                                     |
| UNPAID CLAIMS 8       |                                     |
| Pre-Authorizations    | 9                                   |
| Benefit Summary       | 9                                   |
| Sample Benefit Su     | mmary: 11                           |
| HOUR BANK ELIGIBILITY | 12                                  |
| Work History Inquiry  | 12                                  |

#### INTRODUCTION

Using the Member section of the website, you can confirm your hour bank eligibility and look up the hours which have been reported on your behalf\*. You can access claims and payment information, forms and booklets, and your Benefit Summary.

The Benefit Summary outlines the dependents that you have registered on the plan. It also details the start and end date of your most recent continuous period of eligibility.

\*Only hours on and after January 1, 2009 are available at this time.

## ACCESSING INFORMATION SPECIFIC TO YOU AND YOUR FAMILY

To access your specific information, select the **Members** tab.

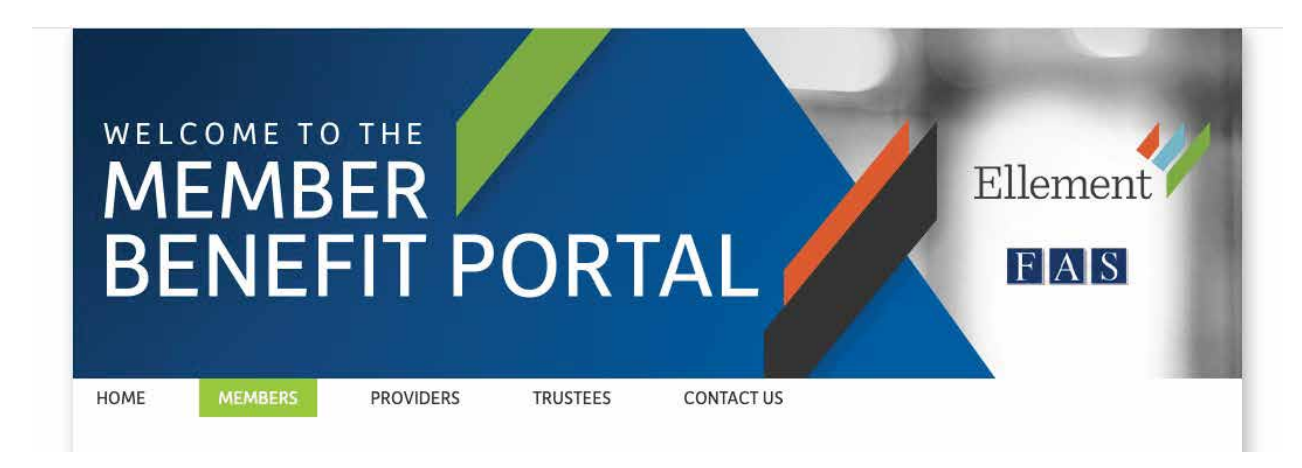

To access information specific to you, enter your username and password. You should have received a letter with your login and password. Please contact our office if you need us to send you another copy of this letter.

| HOME                     | MEMBERS      | PROVIDERS                                       | TRUSTEES                         | CONTACT US                                                                     |
|--------------------------|--------------|-------------------------------------------------|----------------------------------|--------------------------------------------------------------------------------|
| MEN                      | ABERS        | 5                                               |                                  |                                                                                |
| OVERVIEW                 |              | Overview                                        |                                  |                                                                                |
| FORMS & DO               | CUMENTS      | Overview                                        |                                  |                                                                                |
| HEALTH & PI<br>DIRECTORY | ENSION PLANS | You can access import<br>Welfare or a Pension T | ant information ab<br>rust Fund. | oout your plans here if you are a Member and participate in a Health &         |
| IUPAT LOCA               | L 177 PORTAL |                                                 |                                  |                                                                                |
| IRONWORKE                | RS PORTAL    | Get started:                                    |                                  |                                                                                |
|                          |              | 1. Refer to the le                              | tter you received                | with your username and password.                                               |
| Username:                |              | 2. Enter those ci                               | redentials in the bo             | oxes to the left to get started.                                               |
|                          |              | 3. Click on the li                              | nk to the User Guid              | de, which appears below, for help navigating through the screens.              |
| Password:                |              | Access further resource                         | es through the lef               | ít-side navigation bar.                                                        |
| Logi                     | in           | To contact your Memb                            | er Services at Elle              | ment Consulting Group, visit our <u>Health &amp; Pension Plans Directory</u> . |
|                          |              | See the Membe                                   | r Portal Usor Guide              |                                                                                |

Ellement Consulting Group

Once you have logged in and after you agree to the terms of use, you will see a menu on the left side of your screen that provides you with several options. Each section is detailed on the following pages.

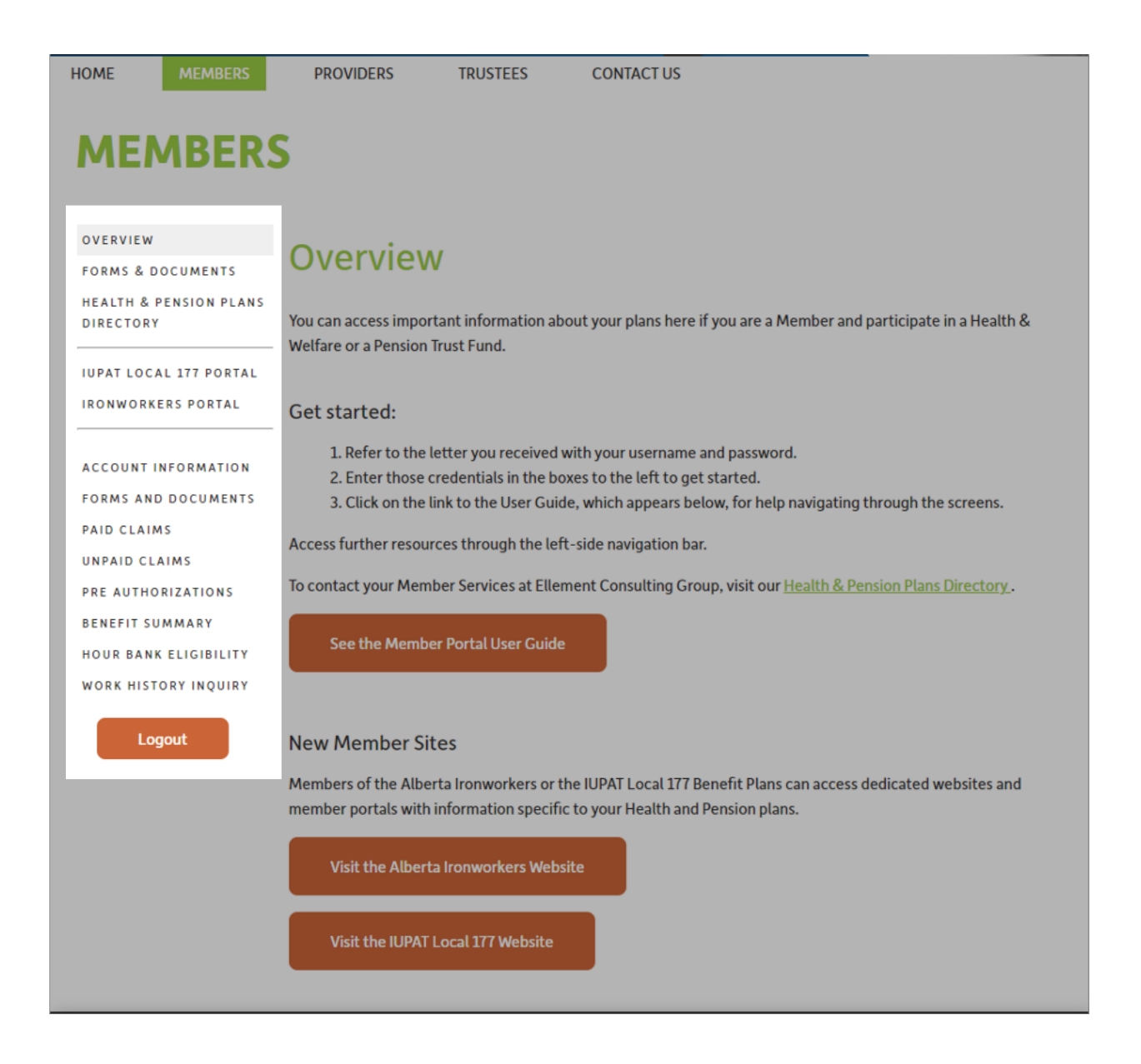

## **ACCOUNT INFORMATION**

The account information window allows you to update your password, address, phone number, and email address.

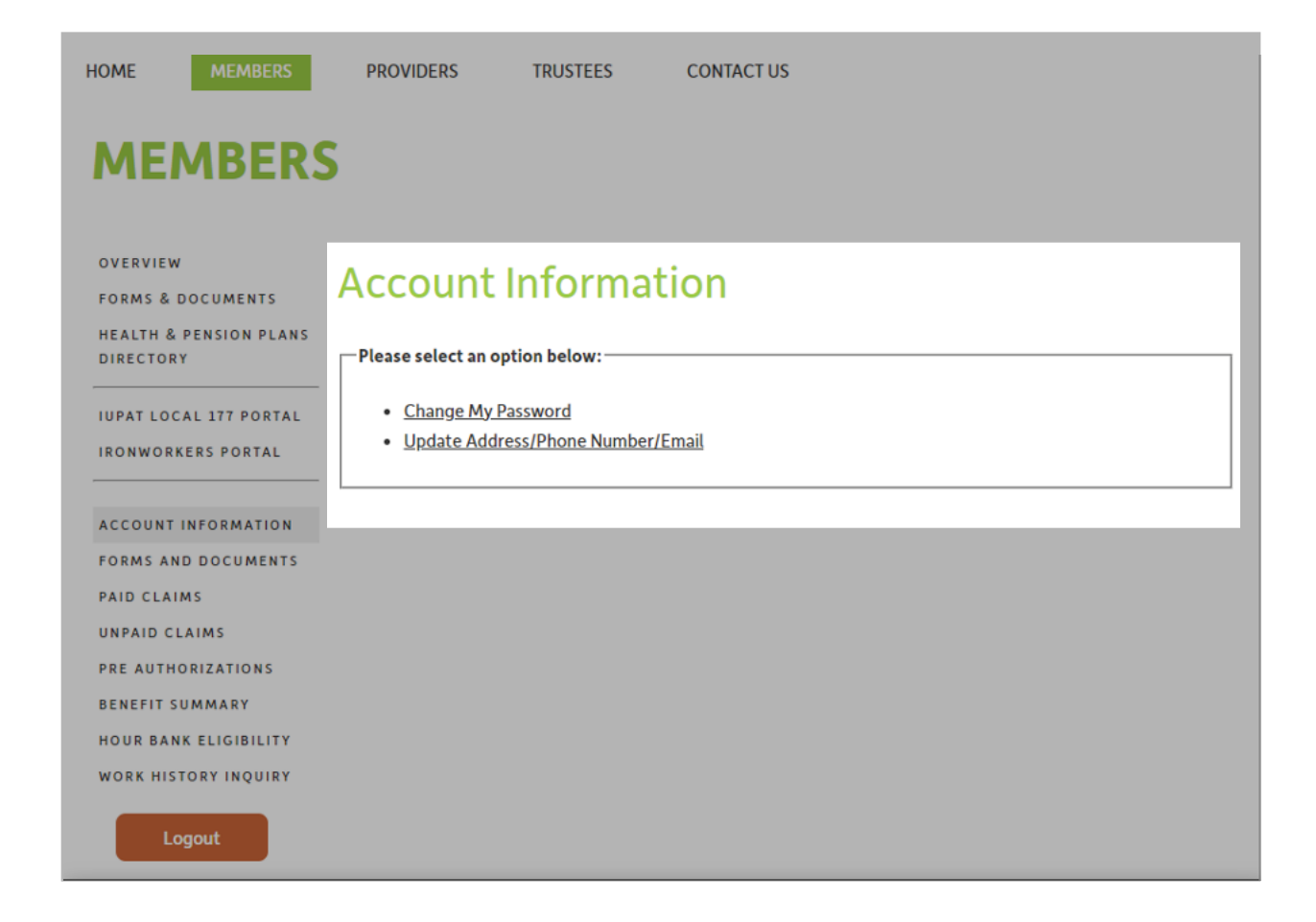

#### Address & Contact Information Updates

The Employee's last address, phone number, and email on file with our office is displayed on the "Change Address" page. Enter any necessary changes to the Employee's information, select an effective date and then click the "save button". Employees are unable to choose an effective date which overlaps with an existing address record. (Image on next page).

| HOME MEMBERS                                  | PROVIDERS TRUSTEES CONTACT US                                                                                                    |
|-----------------------------------------------|----------------------------------------------------------------------------------------------------|
| MEMBER                                        | S                                                                                                    |
| OVERVIEW<br>FORMS & DOCUMENTS                 | Account Information                                                                                                    |
| HEALTH & PENSION PLANS<br>DIRECTORY           | Change Address:                                                                                                    |
| IUPAT LOCAL 177 PORTAL                        | Address                                                                                                    |
| IRONWORKERS PORTAL                            | Address1                                                                                                    |
| ACCOUNT INFORMATION                           | Address2                                                                                                    |
| FORMS AND DOCUMENTS<br>PAID CLAIMS            | City                                                                                                    |
| UNPAID CLAIMS                                 | Province                                                                                                    |
| PRE AUTHORIZATIONS                            | Country                                                                                                    |
| HOUR BANK ELIGIBILITY<br>WORK HISTORY INQUIRY | Postal Code                                                                                                    |
| Logout                                        | Phone Number ext                                                                                                    |
| Logon                                         | Email Address                                                                                                    |
|                                               | After making your changes, please enter an effective date and click save. Otherwise, return to the Account Menu without saving any changes. |
|                                               | Effective Date                                                                                                    |
|                                               | Save                                                                                                    |
|                                               | Return to Account Menu                                                                                                    |

#### Passwords

You should change your password the first time you log into the system. Passwords must be at least 8 characters in length and must include at least one numeric character. Passwords are case sensitive but the login field is not. If you change your password and cannot remember it later on, contact our Call Centre who will be able to reset your password for you.

| HOME MEMBERS                                 | PROVIDERS TRUSTEES CONTACT US                                                                                              |   |
|----------------------------------------------|----------------------------------------------------------------------------------------------------|---|
| MEMBER                                       | S                                                                                                    |   |
| OVERVIEW<br>FORMS & DOCUMENTS                | Account Information                                                                                                    | ٦ |
| HEALTH & PENSION PLANS<br>DIRECTORY          | Change Password:                                                                                                    | ٦ |
| IUPAT LOCAL 177 PORTAL<br>IRONWORKERS PORTAL | Passwords must be at least 8 characters in length and must contain at least one alpha character and one numeric character. |   |
| ACCOUNT INFORMATION                          | Current Password:                                                                                                    |   |
| FORMS AND DOCUMENTS                          | New Password:                                                                                                    |   |
| UNPAID CLAIMS PRE AUTHORIZATIONS             | Change Password                                                                                                    |   |
| BENEFIT SUMMARY<br>HOUR BANK ELIGIBILITY     |                                                                                                    |   |
| WORK HISTORY INQUIRY                         | Return to Account Menu                                                                                                    |   |
| Logout                                       |                                                                                                    |   |

#### FORMS AND DOCUMENTS

The forms and documents window provides access to your health and your pension booklet. You will also find health claim forms here as well as pension application forms.

| MEMBERS                                                              |                     |
|----------------------------------------------------------------------|---------------------|
| OVERVIEW<br>FORMS & DOCUMENTS<br>HEALTH & PENSION PLANS<br>DIRECTORY | Forms And Documents |
| IUPAT LOCAL 177 PORTAL                                               |                     |
| ACCOUNT INFORMATION                                                  |                     |
| FORMS AND DOCUMENTS                                                  |                     |
| PAID CLAIMS                                                          |                     |
| UNPAID CLAIMS                                                        |                     |
| PRE AUTHORIZATIONS                                                   |                     |
| BENEFIT SUMMARY                                                      |                     |
| HOUR BANK ELIGIBILITY                                                |                     |
| WORK HISTORY INQUIRY                                                 |                     |
| Logout                                                               |                     |
|                                                                      |                     |
|                                                                      |                     |
|                                                                      |                     |

## PAID CLAIMS

The Paid Claims window lets you search specific claims that have already been received and paid by Ellement Consulting Group. When entering search parameters, one of the three radio buttons <a>></a> must be selected (the service date radio button is set as the default). In order to search by claim type or name, you must check the appropriate box in addition to selecting one of the radio buttons. Complete the search parameters then select the Search button to display the claim information. Note that the service descriptions for extended health claims will not be displayed to protect your privacy.

| HOME MEMBERS                                            | PROVIDERS TRUSTEES CONTACT US                                      |
|---------------------------------------------------------|--------------------------------------------------------------------|
| MEMBERS                                                 | 5                                                                  |
| OVERVIEW<br>FORMS & DOCUMENTS<br>HEALTH & PENSION PLANS | Paid Claims                                                        |
|                                                         | Search Claims                                                      |
| IRONWORKERS PORTAL                                      | O by payment date 09-01-2023 To 09-01-2023                         |
| ACCOUNT INFORMATION                                     | by service date 09-01-2023     To 09-01-2023     by claim type All |
| PAID CLAIMS                                             | by patient name                                                    |
| UNPAID CLAIMS PRE AUTHORIZATIONS                        | sort by: invoice #   claim #   service date Search                 |
| BENEFIT SUMMARY                                         |                                                                    |
| HOUR BANK ELIGIBILITY<br>WORK HISTORY INQUIRY           |                                                                    |
| Logout                                                  |                                                                    |

#### **UNPAID CLAIMS**

The Unpaid Claims window looks very much like the Paid Claims window, but will allow you to check on the adjudication and payment status of a claim that is pending or has been declined. Complete the search parameters and select the Search button to display the claim information.

Ellement Consulting Group

| HOME MEMBERS                                                         | PROVIDERS TRUSTEES CONTACT US                                                                      |
|----------------------------------------------------------------------|----------------------------------------------------------------------------------------------------|
| MEMBER                                                               | S                                                                                                  |
| OVERVIEW<br>FORMS & DOCUMENTS<br>HEALTH & PENSION PLANS<br>DIRECTORY | Unpaid Claims                                                                                      |
| IUPAT LOCAL 177 PORTAL<br>IRONWORKERS PORTAL                         | O by invoice #           • by service date 09-01-2023           To 09-01-2023                      |
| ACCOUNT INFORMATION<br>FORMS AND DOCUMENTS<br>PAID CLAIMS            | by claim type All       by patient name       sort by: invoice #   claim #   service date   Search |
| PRE AUTHORIZATIONS<br>BENEFIT SUMMARY<br>HOUR BANK ELIGIBILITY       |                                                                                                    |
| WORK HISTORY INQUIRY                                                 |                                                                                                    |

#### **PRE-AUTHORIZATIONS**

The Pre-Authorization window works just like the Paid and Unpaid Claims windows and allows you to view the status of pre-authorization requests.

| HOME MEMBERS                                              | PROVIDERS TRUSTEES CONTACT US                                                                      |
|-----------------------------------------------------------|----------------------------------------------------------------------------------------------------|
| MEMBERS                                                   | 5                                                                                                  |
| OVERVIEW<br>FORMS & DOCUMENTS                             | Pre-auth Claims                                                                                    |
| HEALTH & PENSION PLANS<br>DIRECTORY                       | Search Claims                                                                                      |
| IUPAT LOCAL 177 PORTAL                                    | • by invoice #           • by service date           • 09-01-2023   To 09-01-2023                  |
| ACCOUNT INFORMATION<br>FORMS AND DOCUMENTS<br>PAID CLAIMS | by claim type All       by patient name       sort by: invoice #   claim #   service date   Search |
| PRE AUTHORIZATIONS                                        |                                                                                                    |
| HOUR BANK ELIGIBILITY<br>WORK HISTORY INQUIRY             |                                                                                                    |
| Logout                                                    |                                                                                                    |

Ellement Consulting Group

#### **BENEFIT SUMMARY**

Selecting the Benefit Summary will display your own personal benefit summary, which outlines the enrolment information we have on file for you and your dependents as well as the start date and end date of your most recent continuous period of eligibility. The information displayed will be current as of the date you download the report. Select Download Benefit Summary to display your information.

|                                                                                                    |                                                       | INUSTEES                                   | CONTACT US  |
|----------------------------------------------------------------------------------------------------|-------------------------------------------------------|--------------------------------------------|-------------|
| MEMBERS                                                                                                    | 5                                                     |                                            |             |
| OVERVIEW<br>FORMS & DOCUMENTS<br>HEALTH & PENSION PLANS<br>DIRECTORY<br>IUPAT LOCAL 177 PORTAL<br>IRONWORKERS PORTAL                                                 | Benefit Su<br>You can download a su<br>Download Benef | ummary<br>nmary of your bene<br>it Summary | efits here. |
| ACCOUNT INFORMATION<br>FORMS AND DOCUMENTS<br>PAID CLAIMS<br>UNPAID CLAIMS<br>PRE AUTHORIZATIONS<br>BENEFIT SUMMARY<br>HOUR BANK ELIGIBILITY<br>WORK HISTORY INQUIRY |                                                       |                                            |             |

#### Sample Benefit Summary:

#### Benefit Summary

This summary is a brief description of the benefits to which you and/or your family are entitled. For a full and complete description of your benefit plan, please refer to your employee booklet. All dates are shown in mm/dd/yyyy format. Please contact your plan administrator to make any changes to your coverage.

| Employee Information |                        |               |                       | Group Plan Information |                                                                   |  |
|----------------------|------------------------|---------------|-----------------------|------------------------|-------------------------------------------------------------------|--|
| Name:                | Doe, John              |               |                       | Policy Holder:         | Health Trust Fund                                                 |  |
| Date of Birth:       | 3/2/1972               |               | Group/Policy No: 3942 |                        |                                                                   |  |
| Address:             | 88 Stapleford C        | rescent       |                       | Certificate Number     |                                                                   |  |
|                      | Regina, SK S4R 4S5     |               |                       | FAS Dental EDI Carrie  | er #610614                                                        |  |
| Phone:               | 306-867-5309           |               |                       |                        |                                                                   |  |
| E-mail:              |                        |               |                       |                        |                                                                   |  |
| Benefit Informa      | ation                  |               |                       |                        | The end date is based on the<br>current balance in the hour bank. |  |
| Bei                  | nefit                  | Volume        | Eligibility Date      | Termination Date       | - TOTAGE                                                          |  |
| Employee Life B      | Basic                  | \$100,000.00  | 01/01/2009            | 03/31/2016             |                                                                   |  |
| Employee AD&         | D Basic                | \$100,000.00  | 01/01/2009            | 03/31/2016             |                                                                   |  |
| Short Term Disa      | ability                | \$524.00      | 01/01/2009            | 03/31/2016             |                                                                   |  |
| Dependent Life       | Basic-Spouse           | \$10,000.00   | 01/01/2009            | 03/31/2016             |                                                                   |  |
| Dependent Life       | Basic-Child            | \$5,000.00    | 01/01/2009            | 03/31/2016             |                                                                   |  |
| Ber                  | nefit                  | Туре          | Eligibility Date      | Termination Date       | Provider                                                          |  |
| Extended Healt       | h                      | Family        | 01/01/2009            | 03/31/2016             |                                                                   |  |
| Vision               |                        | Family        | 01/01/2009            | 03/31/2016             |                                                                   |  |
| Prescription Dru     | ug                     | Family        | 01/01/2009            | 03/31/2016             |                                                                   |  |
| Dental               |                        | Family        | 01/01/2009            | 03/31/2016             |                                                                   |  |
| Out of Country       |                        | Family        | 01/01/2009            | 03/31/2016             |                                                                   |  |
| Dependent Info       | ormation               |               |                       |                        |                                                                   |  |
| Na                   | ime                    | Date of Birth | Eligibility Date      | Termination Date       | Relationship                                                      |  |
| Doe, Spouse          |                        | 05/05/1973    | 01/01/2009            | 03/31/2016             | Spouse of Insured                                                 |  |
| Doe, Child           |                        | 12/10/2001    | 01/01/2009            | 03/31/2016             | Child of Insured                                                  |  |
| Doe, Child           |                        | 06/10/1997    | 01/01/2009            | 03/31/2016             | Child of Insured                                                  |  |
| Beneficiary Info     | ormation               |               |                       |                        |                                                                   |  |
| Na                   | ime                    | Percentage    | Туре                  |                        |                                                                   |  |
| Doe, Spouse          |                        | 100.00        | Primary               |                        |                                                                   |  |
| Coordination o       | of Benefit Information | ation         |                       |                        |                                                                   |  |
| Na                   | ame                    | Туре          | Benefit               |                        |                                                                   |  |
| Doe, Spouse          |                        | Family        | Vision                |                        |                                                                   |  |
| Doe, Spouse          |                        | Family        | Prescription Drug     |                        |                                                                   |  |
| Doe, Spouse          |                        | Family        | Dental                |                        |                                                                   |  |

All information presented is based on the benefit plan provisions in effect as of 9/7/2015 and the information on file as of 9/7/2015. Any changes to the benefit plan provisions or to the information on file may result in changes to your eligibility for benefits.

## HOUR BANK ELIGIBILITY

When you select Hour Bank Eligibility, the most recent 12 month period will automatically display. You can use the date range search fields to select a different time frame. Keep in mind only hour bank records from January 1, 2009 forward are available.

| HOME                                                | MBERS            | PROVIDERS                                     | TRUSTEES                                                               | CONTACT US                                                       |                                                                    |                                                |
|-----------------------------------------------------|------------------|-----------------------------------------------|------------------------------------------------------------------------|------------------------------------------------------------------|--------------------------------------------------------------------|------------------------------------------------|
| MEMB                                                | BERS             | ;                                             |                                                                        |                                                                  |                                                                    |                                                |
| <u>OVERVIEW</u><br>FORMS & DOCUM<br>HEALTH & PENSIO | ENTS<br>DN PLANS | Hour Bar                                      | nk Eligibi                                                             | lity Inqu                                                        | iiry                                                               |                                                |
| URECTORY                                            | PORTAL           | This information is b<br>of the hour bank and | ased on current data<br>d eligibility rules, plea<br>There are no Hour | as of January 9, 20<br>ase refer to the ber<br>Bank records betw | 23 and is subject to cha<br>nefit booklet.<br>een 09-01-2022 and 0 | ange. For a complete description<br>19-01-2023 |
| ACCOUNT INFORM<br>FORMS AND DOCU<br>PAID CLAIMS     | UMENTS           | Selec                                         | t Date Range: 09-0                                                     | 1-2022                                                           | To 09-01-2023                                                      | Search                                         |
| UNPAID CLAIMS<br>PRE AUTHORIZATI<br>BENEFIT SUMMAR  |                  |                                               |                                                                        |                                                                  |                                                                    |                                                |
| WORK HISTORY IN                                     | QUIRY            |                                               |                                                                        |                                                                  |                                                                    |                                                |

#### **WORK HISTORY INQUIRY**

When you select Work History Inquiry, the most recent 12 month period will automatically display. You can use the date range search fields to select a different time frame. Keep in mind only hour records from November 2008 are available.

| <section-header>         Strengt         CVERURE         Mass a course is         Mass a course is         Course is a course is a construction is based on current data as of January 9, 2023 and is subject to change. For a complete description to the to to to to to to to to to to to to to</section-header>                                                                                                    | HOME MEMBERS                        | PROVIDERS TRUSTEES CONTACT US                                                                                        |
|----------------------------------------------------------------------------------------------------|-------------------------------------|----------------------------------------------------------------------------------------------------|
| Strenge   CVENTEW   Market Socureers   Market Socureers </th <th></th> <th></th> |                                     |                                                                                                    |
| OVERVIEW   FORMS & DOCUMENTS   HEALTH & PENSION PLANS   DIRECTORY   IUPAT LOCAL 177 PORTAL   RONWORKERS PORTAL   NOWORKERS PORTAL   ACCOUNT INFORMATION   ROKS AND DOCUMENTS   PAID CLAIMS   INFAID CLAIMS   REMETIT SUMMARY   HOUR BANK ELIGIBILITY   NOR BANK ELIGIBILITY   NOR HISTORY INQUIRY                                                                                                    | MEMBER                              | S                                                                                                    |
| OVERVIEW<br>FORMS & DOCUMENTS<br>HEALTH & PENSION PLANS<br>DIRECTORY<br>LUTAT LOCAL 177 PORTAL<br>ROWORKERS PORTAL<br>ACCOUNT INFORMATION<br>FORMS AND DOCUMENTS<br>PAID CLAIMS<br>UNPAID CLAIMS<br>REA AUTHORIZATIONS<br>ENEFIT SUMMARY<br>HOUR BANK ELIGIBILITY<br>WORK HISTORY INQUIRY<br>LODUL                                                                                                    |                                     |                                                                                                    |
| OVERVIEW FORMS & DOCUMENTS HEALTH & PENSION PLANS DIRECTORY UUPAT LOCAL 177 PORTAL IRONWORKERS PORTAL ACCOUNT INFORMATION FORMS AND DOCUMENTS PAID CLAIMS UNPAID CLAIMS UNPAID CLAIMS RE AUTHORIZATIONS BENEFIT SUMMARY HOUR BANK ELIGIBILITY LOGOUT LOGOUT                                                                                                    |                                     |                                                                                                    |
| FORMS & DOCUMENTS         HEALTH & PENSION PLANS<br>DIRECTORY         IUPAT LOCAL 177 PORTAL         INDAT LOCAL 177 PORTAL         RONWORKERS PORTAL         ACCOUNT INFORMATION<br>FORMS AND DOCUMENTS         PAID CLAIMS         UNPAID CLAIMS         DRE AUTHORIZATIONS<br>BENEFIT SUMMARY         HOUR BANK ELIGIBILITY         WORK HISTORY INQUIRY                                                                                                    | OVERVIEW                            | Work History Inquiry                                                                                                 |
| HEALTH & PENSION PLANS<br>DIRECTORY       This information is based on current data as of January 9, 2023 and is subject to change. For a complete description of the hour bank and eligibility rules, please refer to the benefit booklet.         IUPAT LOCAL 177 PORTAL       There is no Work History records between 01-2022 and 01-2023         ACCOUNT INFORMATION<br>FORMS AND DOCUMENTS<br>PAID CLAIMS<br>UNPAID CLAIMS<br>BENEFIT SUMMARY       Select Date Range: 01-2022 To 01-2023 Search         The sum of the Normal Hours, Overtime Hours and Double Time Hours columns may not match the totals in the H&W Hours and Pension Hours columns due to exceptions and special arrangements as required by the applicable Collective Bargaining Agreement.         Logout       Logout                                                                                                    | FORMS & DOCUMENTS                   |                                                                                                    |
| IUPAT LOCAL 177 PORTAL   IRONWORKERS PORTAL   ACCOUNT INFORMATION   FORMS AND DOCUMENTS   PAID CLAIMS   UNPAID CLAIMS   PRE AUTHORIZATIONS   BENEFIT SUMMARY   HOUR BANK ELIGIBILITY   Logout                                                                                                    | HEALTH & PENSION PLANS<br>DIRECTORY | This information is based on current data as of January 9, 2023 and is subject to change. For a complete description |
| IUPAT LOCAL 177 PORTAL   IRONWORKERS PORTAL   Account INFORMATION FORMS AND DOCUMENTS PAID CLAIMS UNPAID CLAIMS PRE AUTHORIZATIONS BENEFIT SUMMARY HOUR BANK ELIGIBILITY Logout Logout Logout The sum of the Normal Hours, Overtime Hours and Double Time Hours columns may not match the totals in the H&W Hours and Pension Hours columns due to exceptions and special arrangements as required by the applicable collective Bargaining Agreement.                                                                                                    |                                     | of the hour bank and eligibility rules, please refer to the benefit booklet.                                         |
| IRONWORKERS PORTAL There is no Work History records between 01-2022 and 01-2023   ACCOUNT INFORMATION FORMS AND DOCUMENTS PAID CLAIMS UNPAID CLAIMS PRE AUTHORIZATIONS BENEFIT SUMMARY HOUR BANK ELIGIBILITY Logout Logout There is no Work History records between 01-2022 and 01-2023 Search Select Date Range: 01-2022 To 01-2023 Search Search Search Search Search Search Search Search Date Search Search Search Search Search Search Search Search Hours Bank ELIGIBILITY Logout                                                                                                    | IUPAT LOCAL 177 PORTAL              |                                                                                                    |
| ACCOUNT INFORMATION<br>FORMS AND DOCUMENTS<br>PAID CLAIMS<br>UNPAID CLAIMS<br>PRE AUTHORIZATIONS<br>BENEFIT SUMMARY<br>HOUR BANK ELIGIBILITY<br>WORK HISTORY INQUIRY<br>LOgout                                                                                                    | IRONWORKERS PORTAL                  | There is no Work History records between 01-2022 and 01-2023                                                         |
| ACCOUNT INFORMATION<br>FORMS AND DOCUMENTS<br>PAID CLAIMS<br>UNPAID CLAIMS<br>UNPAID CLAIMS<br>PRE AUTHORIZATIONS<br>BENEFIT SUMMARY<br>HOUR BANK ELIGIBILITY<br>WORK HISTORY INQUIRY<br>Logout                                                                                                    |                                     | I                                                                                                    |
| FORMS AND DOCUMENTS         PAID CLAIMS         UNPAID CLAIMS         UNPAID CLAIMS         PRE AUTHORIZATIONS         BENEFIT SUMMARY         HOUR BANK ELIGIBILITY         WORK HISTORY INQUIRY         Logout                                                                                                    | ACCOUNT INFORMATION                 | Select Date Range: 01-2022 To 01-2023 Search                                                                         |
| PAID CLAIMS         UNPAID CLAIMS         PRE AUTHORIZATIONS         BENEFIT SUMMARY         HOUR BANK ELIGIBILITY         WORK HISTORY INQUIRY                                                                                                    | FORMS AND DOCUMENTS                 |                                                                                                    |
| UNPAID CLAIMS       The sum of the Normal Hours, Overtime Hours and Double Time Hours columns may not match the totals in the H&W Hours and Pension Hours columns due to exceptions and special arrangements as required by the applicable Collective Bargaining Agreement.         HOUR BANK ELIGIBILITY       WORK HISTORY INQUIRY                                                                                                    | PAID CLAIMS                         |                                                                                                    |
| PRE AUTHORIZATIONS       H&W Hours and Pension Hours columns due to exceptions and special arrangements as required by the applicable Collective Bargaining Agreement.         HOUR BANK ELIGIBILITY       WORK HISTORY INQUIRY         Logout       Logout                                                                                                    | UNPAID CLAIMS                       | The sum of the Normal Hours, Overtime Hours and Double Time Hours columns may not match the totals in the            |
| BENEFIT SUMMARY<br>HOUR BANK ELIGIBILITY<br>WORK HISTORY INQUIRY                                                                                                    | PRE AUTHORIZATIONS                  | H&W Hours and Pension Hours columns due to exceptions and special arrangements as required by the applicable         |
| HOUR BANK ELIGIBILITY<br>WORK HISTORY INQUIRY<br>Logout                                                                                                    | BENEFIT SUMMARY                     | Collective Bargaining Agreement.                                                                                     |
| WORK HISTORY INQUIRY                                                                                                    | HOUR BANK ELIGIBILITY               |                                                                                                    |
| Logout                                                                                                    | WORK HISTORY INQUIRY                |                                                                                                    |
| Logout Logout                                                                                                    |                                     |                                                                                                    |
|                                                                                                    | Logout                              |                                                                                                    |

When you are finished, log out of the portal and close your browser.

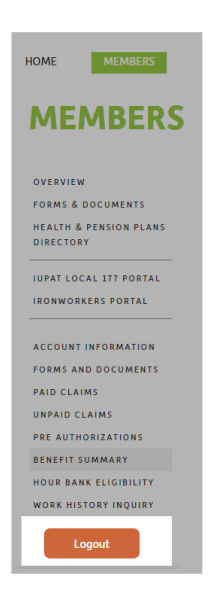

Ellement Consulting Group

- 13 -

Member Portal User Guide

If you have questions about using the website, accessing your information, or any other matter related to your benefit plan, don't hesitate to contact us. You can access our contact information on our website by selecting the Contact Us tab.

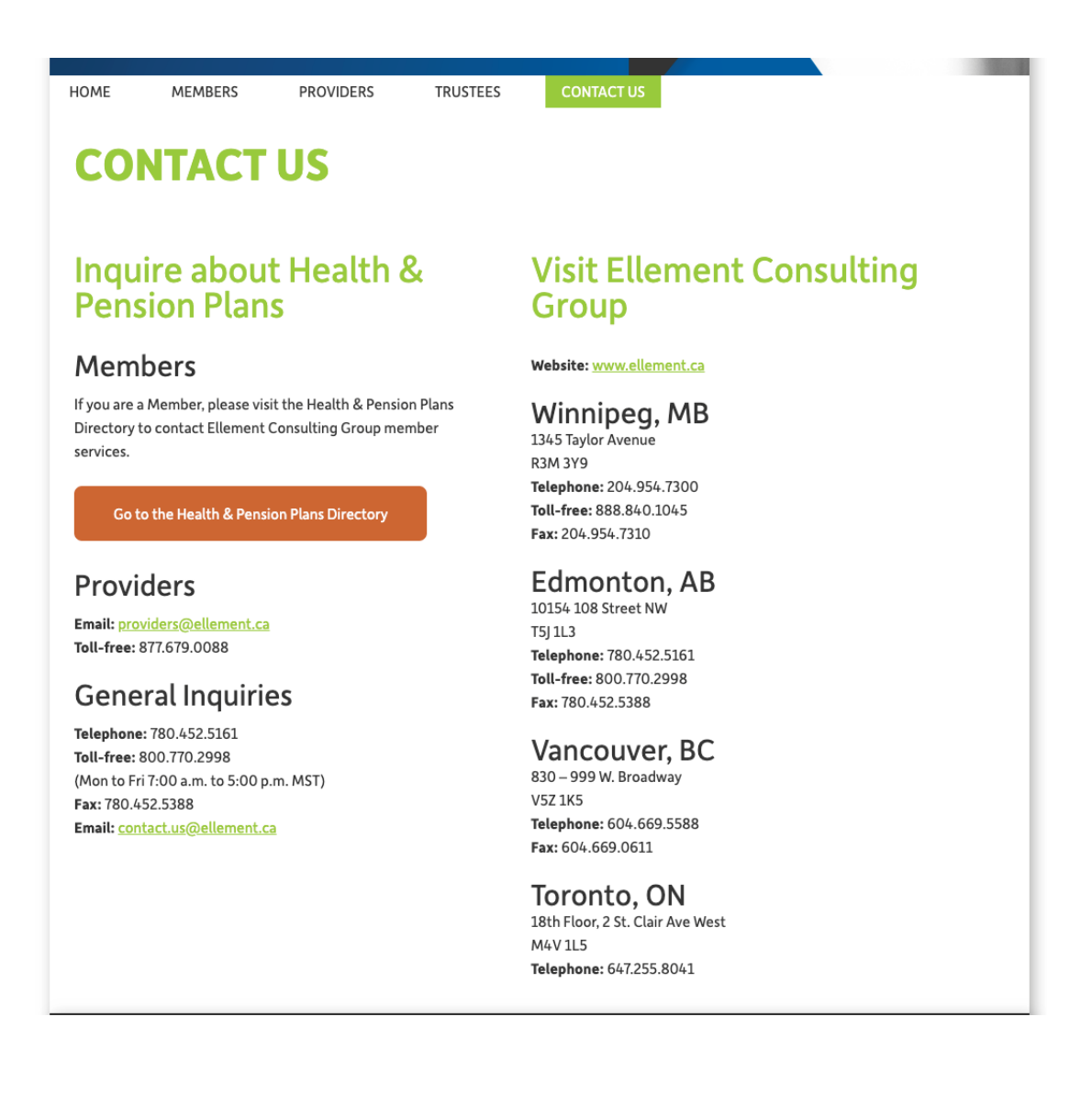